## Let's Talk About...

# SBEngaged

SBENGAGED OVERVIEW: HOW TO USE SBENGAGED TO ITS BEST POTENTIAL AS A STUDENT AND A STUDENT LEADER

STUDENT ENGAGEMENT & ACTIVITIES

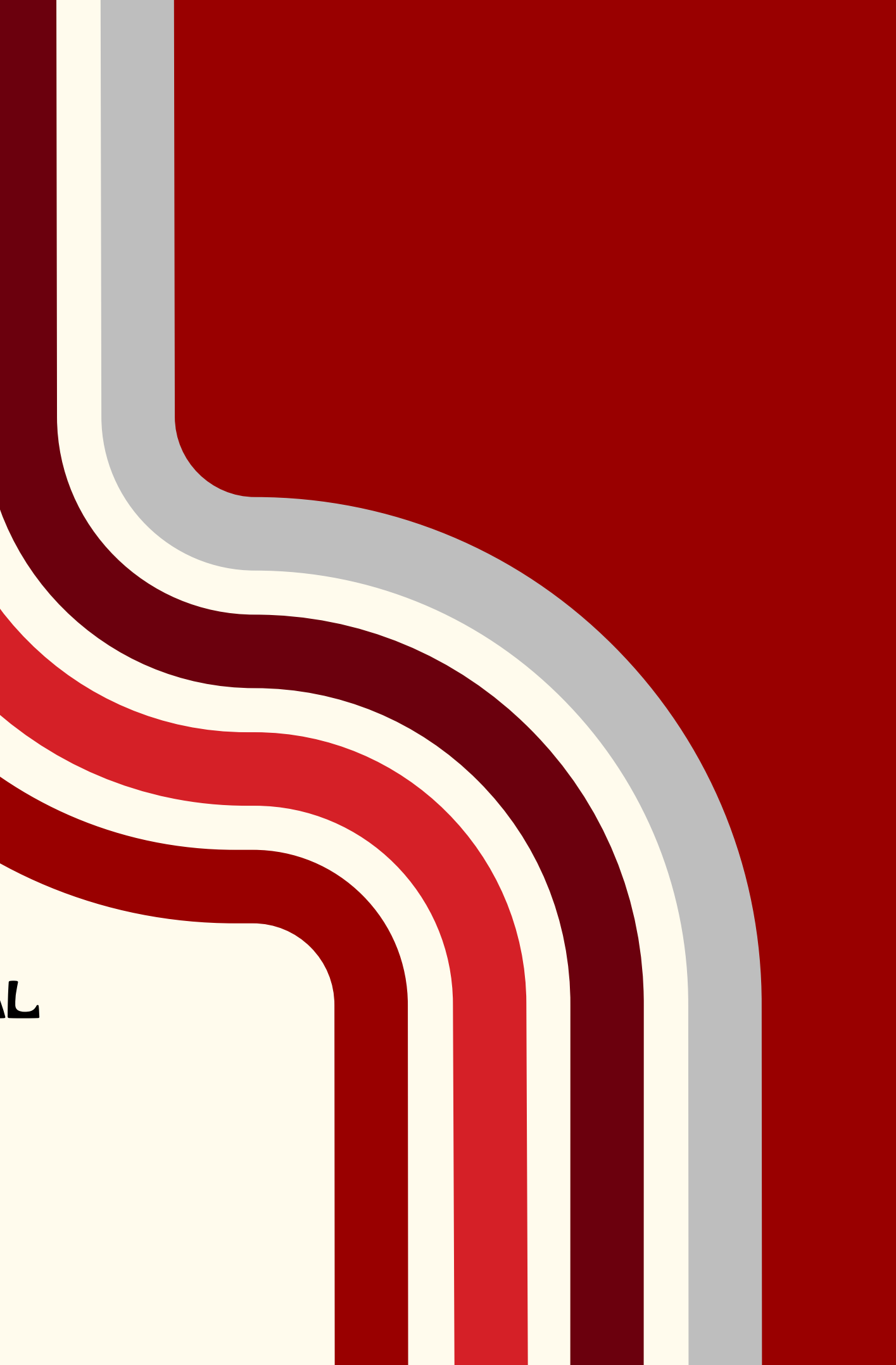

# SBEngaged?

SBEngaged is the online platform where all of our recognized student organizations have pages on campus to promote their events and meetings.

# SBEngaged do for me

- Explore campus organizations and departments
- Find and RSVP to meetings and events
- Track and manage student involvement
- Stay informed with News

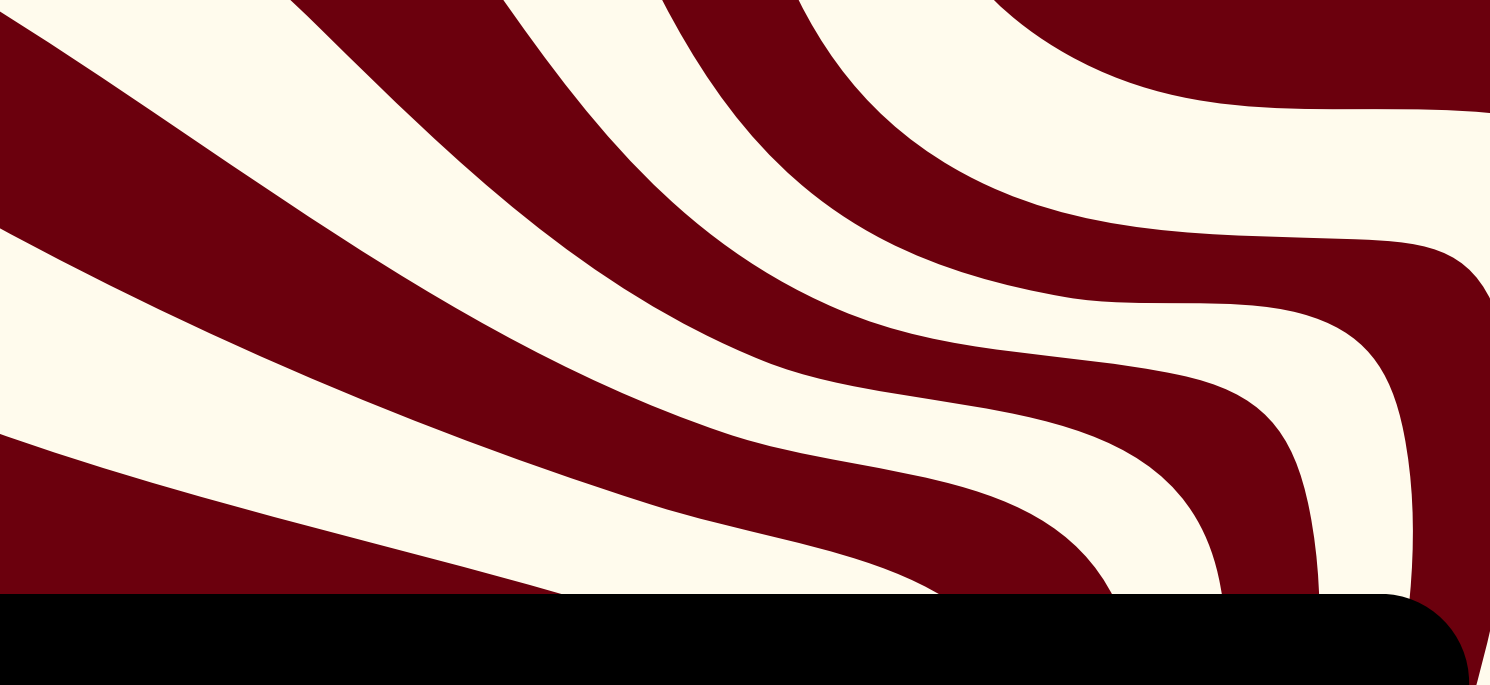

Q Search...

### Explore Stony Brook University

### Need help/training?

≍ SB ENGAGED

俞

긆

Have a request for training or need help with using SB Engaged? Visit our website to take advantage of all the resources we have available.

### It pays to be engaged!

Student Engagement & Activities is looking for passionate and driven students willing to be a source of support for student organization leaders. Learn more, & how to apply here!

### All Events

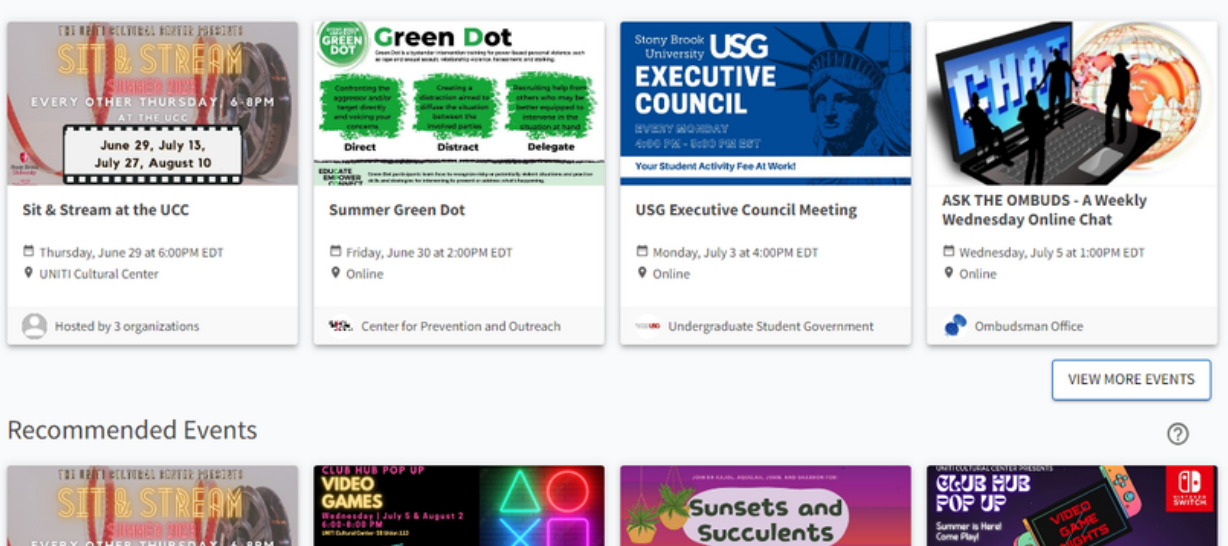

### Lets Check Out...

# Navigating

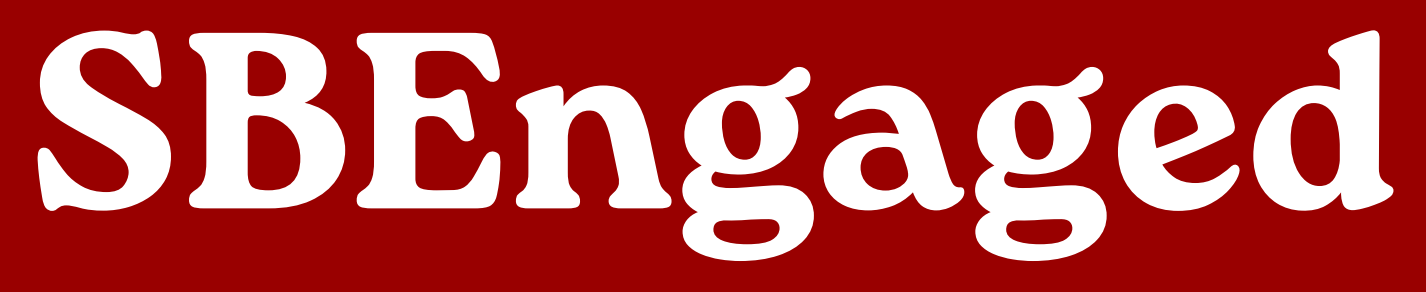

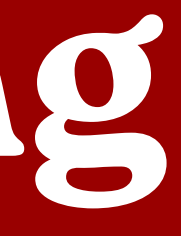

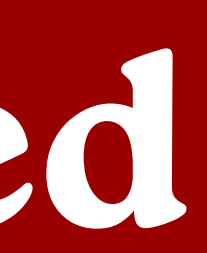

### UnderstandingYour Account

Each student is unique so every account is different on SBEngaged, customized to your preferences! Depending on your involvement, you have certain access points. To log into SBEngaged, use your NetID and Password. Let's first check out our account.

Your **Event Pass** is a unique code that allows you to quickly check-in to events happening on campus. On 器 Corg, you can save this pass to your mobile wallet for easy access. Wolfie Event History Memberships houses your past and current memberships in organizations. You can also view positions held in the Memberships organizations which you have held/hold a role in. You can write reflections about the group or choose the leave the Experiences DS. organization. Service Hours Use the **Service Hours** feature to submit Involvement Record hours on behalf of you organizations membership or requirements. My Submissions My Downloads Send Feedback Access your form **submissions** at any time, whether they are in progress, awaiting approval, or already SIGN OUT decided upon.

To find your account, click the right hand corner of SBEngaged -- this can be your initial of your first name or a photo!

Your **Account Settings** can be edited using the Pencil Icon

In the **Event History**, you can see events you've attended and checked into. You can also add reflections about your experience attending.

**Experiences** houses all of the events you have attended that have an attached Experience Category.

**Involvement Record** highlights your out-of-classroom experiences such as events attended, organization in which you have joined or held positions, and self-reported experiences you have submitted. This can be used to showcase your leadership experience.

My **Downloads** is the tool where you can find all tracked attendance records or any other reports that you might need for your organization.

### 4NDING Events • Campus

MAKE SURE YOU ARE SIGNED INTO SBENGAGED USING YOUR NETID & PASSWORD -- THIS WILL ALLOW YOU TO SEE A FULL LIST OF EVENTS. GO TO THE LEFT HAND MENU AND CLICK ON THE CALENDAR ICON TO SEE ALL EVENTS.

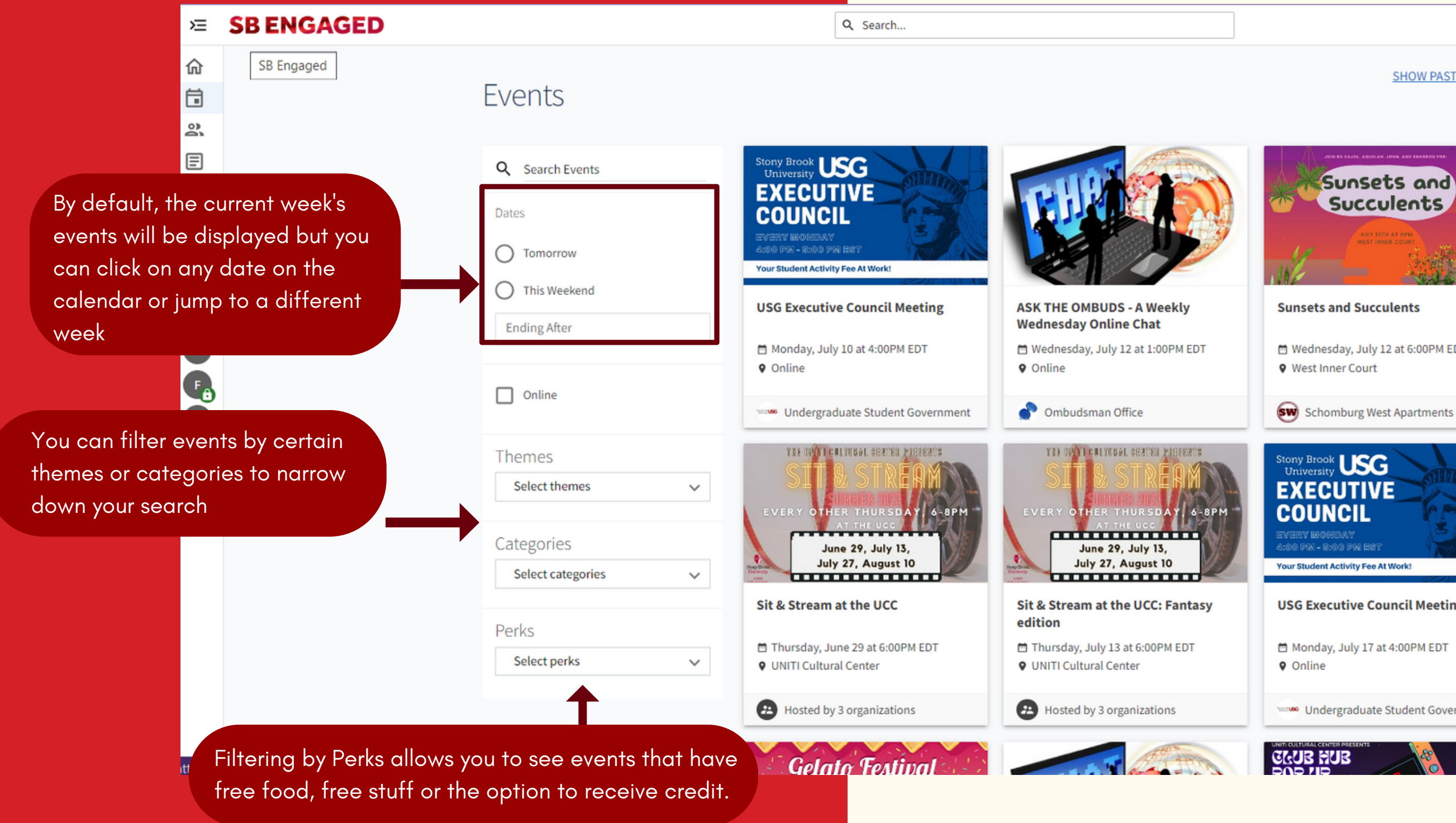

E 📫 🎑

### SHOW PAST EVENTS

Hednesday, July 12 at 6:00PM EDT West Inner Court Schomburg West Apartments Stony Brook USG EXECUTIVE COUNCIL Your Student Activity Fee At Work! **USG Executive Council Meeting** Monday, July 17 at 4:00PM EDT Online Undergraduate Student Government Click on the event to see the date, time, location and any additional information or to RSVP. If you RSVP for the event, reminders will be sent to you to make sure you've planned the time to attend.

### 4NDING Organizations on Campus

CLICK ON THE PEOPLE ICON ON THE LEFT-SIDE MENU TO ACCESS STUDENT ORGANIZATIONS AND CAMPUS DEPARTMENTS ON CAMPUS. FILTERING BY CATEGORY CAN HELP NARROW YOUR SEARCH **OR SEARCH A KEYWORD TO FIND GROUPS THAT MATCH YOUR INTEREST.** 

### SB ENGAGED

Q Search..

### Organizations **Categories:** Q Search Organizations Any Brook UL AAPI Mentorship Network The AAPI Mentorship Network @ SBU was established to connect Stony Brook University's Asian, Asian American, and Pacific Islander Academic/ Honor Society students to faculty and staff mentors. Categories Activism/Advocacy Select categories $\sim$ • Campus Department Academic and Transfer Advising Services • Community Advises sophomores, juniors, seniors, and second bachelor degree students in the College of Arts & Sciences, College of Business, School REGISTER AN ORGANIZATION of Journalism and School of Marine and Atmospheric Sciences. Awareness/Service Cultural • Fraternities & Sororities Academic Success and Tutoring Center • Graduate We offer free academic support services for undergraduate students including one-on-one and small group course-based tutoring, oneon-one skill-based tutoring, and peer assisted learning (Supplemental Instruction). www.stonybrook.edu/tutoring Leisure Activities Media • Performance Actors Conservatory Actors Conservatory is a group of students at Stony Brook University dedicated to creating a diverse, collaborative community for Religious/Spiritual students to express themselves and their creativity through any and all aspects of theatre • Sports Afghan Student Organization (ASO) Afghan Student Organization aims to provide an inclusive environment to celebrate the rich cultural heritage of Afghanistan.

|   |   | 1936 |
|---|---|------|
| F | Ω | ev.  |
|   |   | The  |

Choose an organization to view contact information, upcoming events & more!

### **STAY INFORMED: ONLY JOIN RECOGNIZED ORGANIZATIONS**

Check SBEngaged for up to date organizations status & recognition. Organizations not found on SBEngaged have not been approved by the University

SBEngaged ON THE GO WITH

### THE CORQ APP ALLOWS YOU TO ACCESS ALL THE GREAT FEATURES OF SBENGAGED FROM YOUR MOBILE DEVICE!

SEARCH UP CORQ IN YOUR PHONES APP STORE OR SCAN THE QR CODE

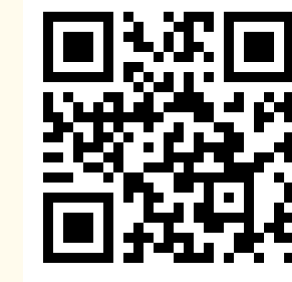

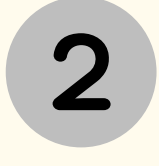

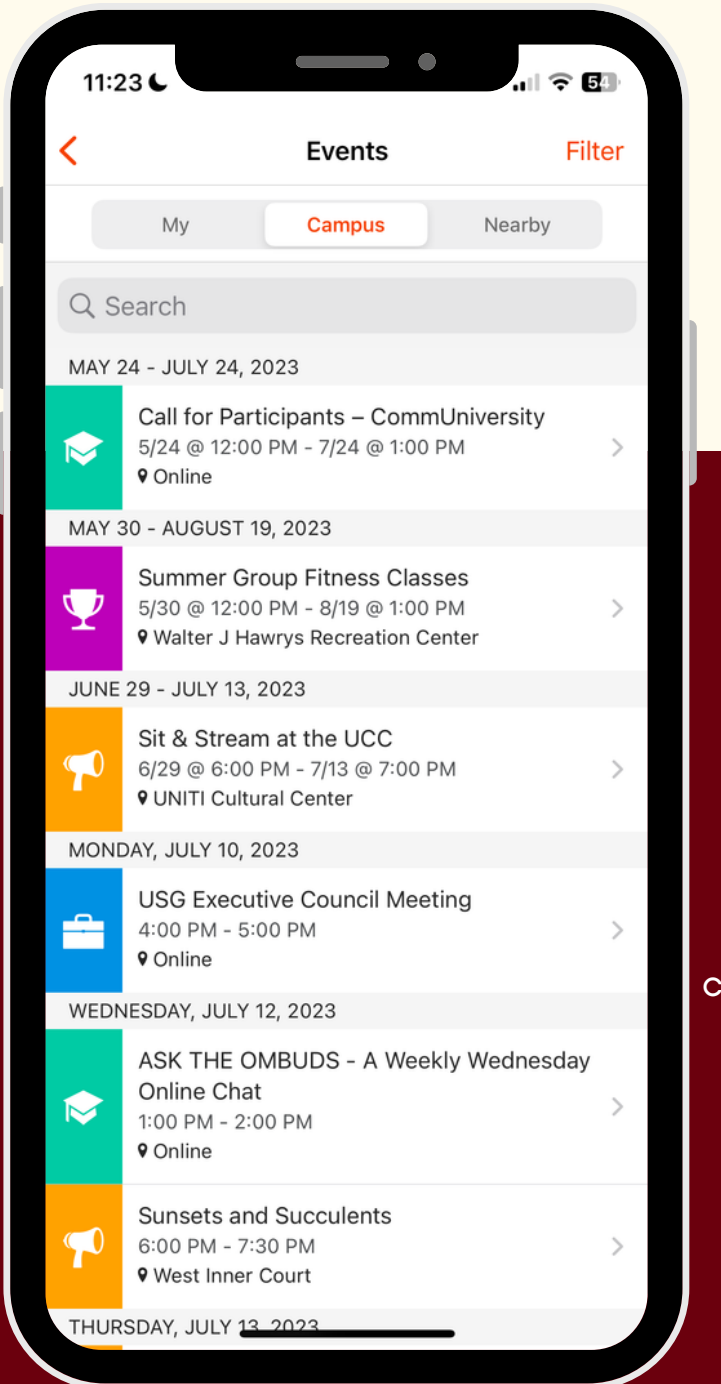

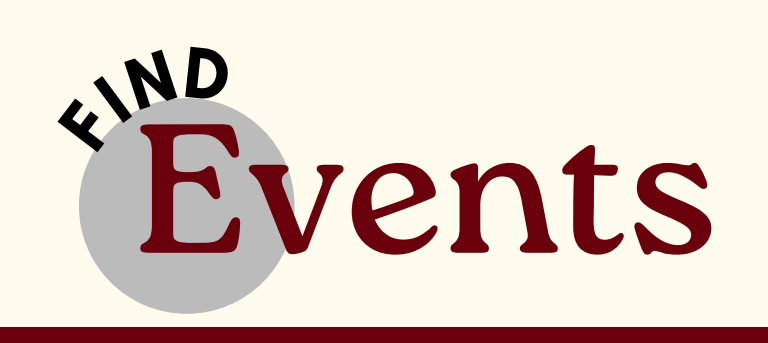

Browse through the upcoming events & even filter based on distance from your location, perks, event them or event category!

After finding the event you're interested in, clicking on the event will allow you to see additional details. From here you can choose to add it to your calendar, find the location of the event, share with event with others or even RSVP.

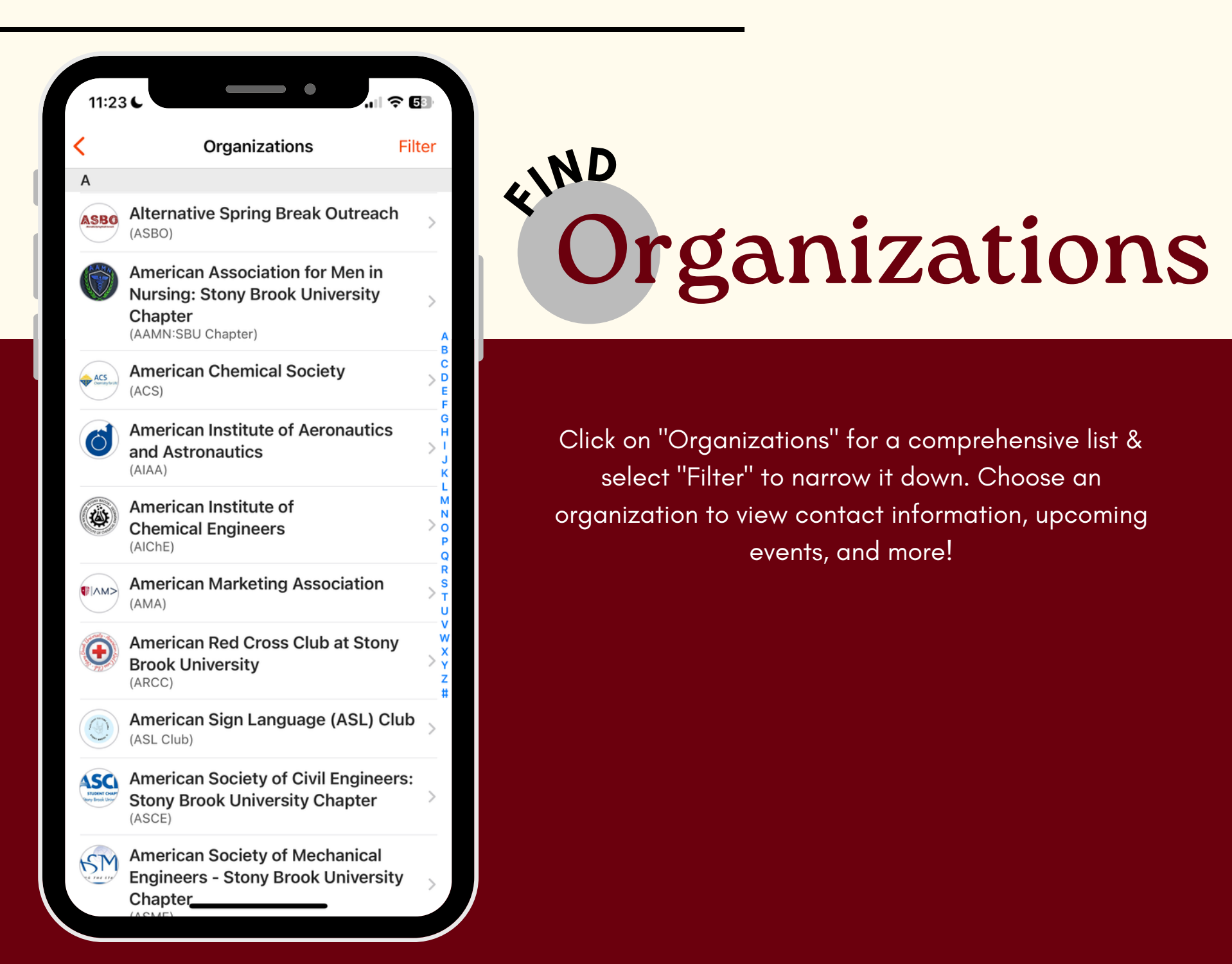

## Corq!

### SELECT "SIGN IN TO YOUR **CAMPUS' & SELECT STONY BROOK UNIVERSITY.**

\*It's important to be signed in to view all events\*

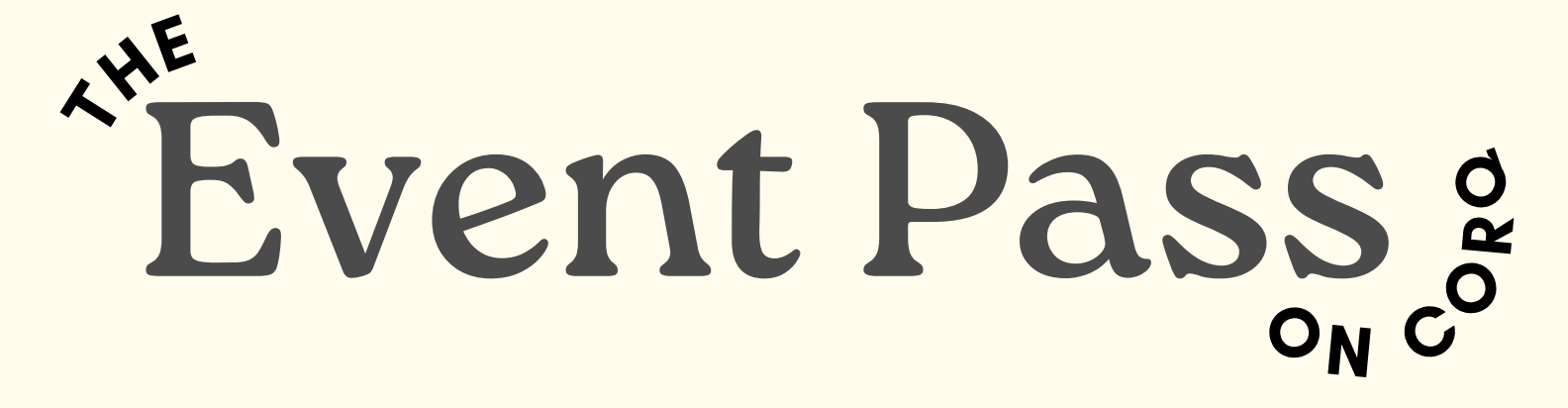

YOUR EVENT PASS IS A UNIQUE CODE THAT ALLOWS YOU TO QUICKLY CHECK-IN TO EVENTS HAPPENING ON CAMPUS

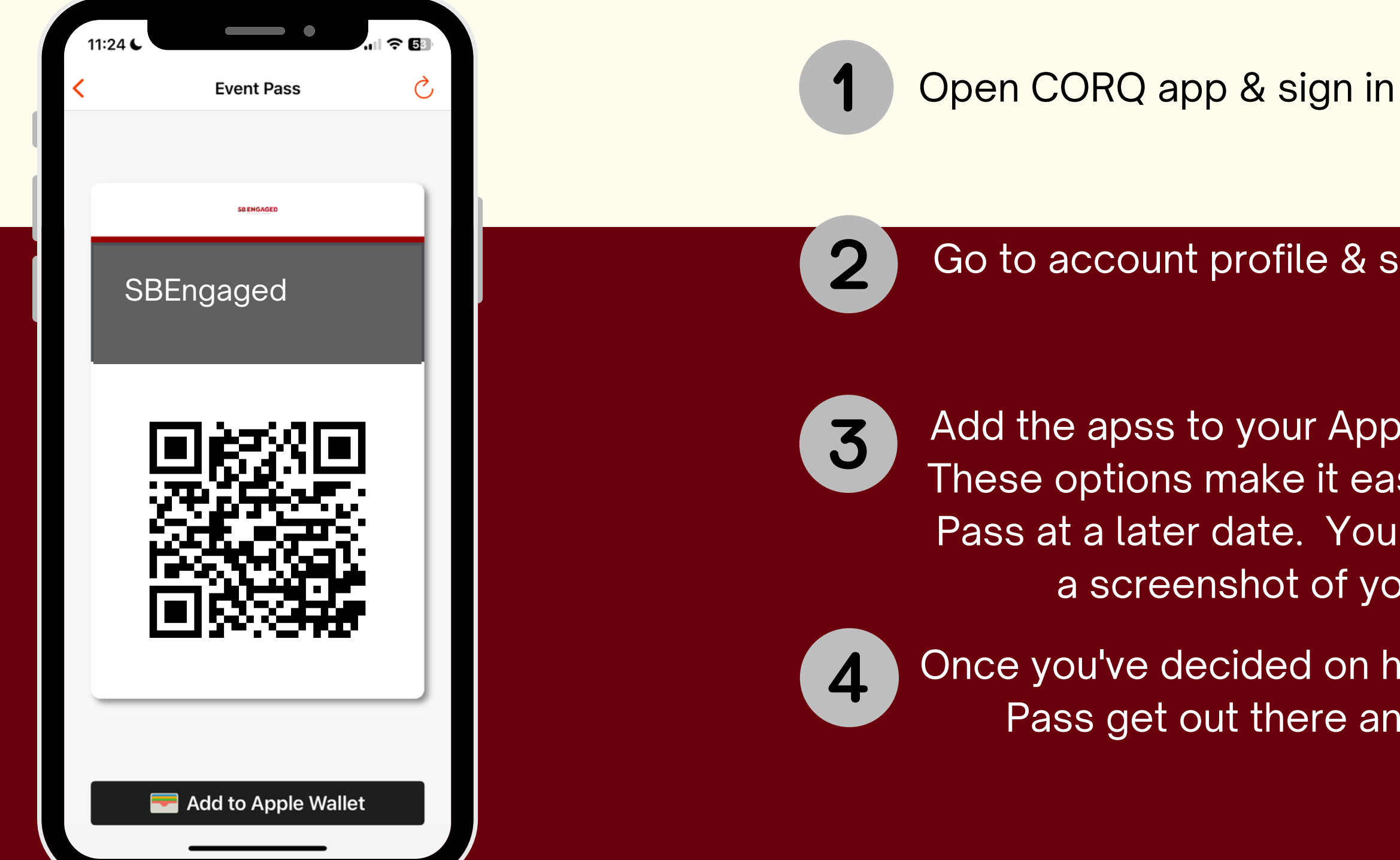

### Go to account profile & select event pass

Add the apss to your Apple Wallet or Android Pay. These options make it easier to access your Event Pass at a later date. You can also choose to take a screenshot of your pass or print it.

Once you've decided on how to store your Event Pass get out there and attend an event.